## Excluindo atalhos de promoções que não são mais utilizados-EMSys

• Excluindo atalhos sem função!

- Como remover atalhos?
- Retirando atalhos não utilizados?

## Excluindo atalhos de promoções que não são mais utilizados-EMSys.

Excluindo atalhos de promoções que não são mais utilizados-EMSys

Para isso acesso o Emsys.

| Linx<br>EMSys | LICX Banco de Dados  subway, Subway, S |  |
|---------------|----------------------------------------------------------------------------------------------------|--|
|               |                                                                                                    |  |

Com Emsys aberto, acesse o menu GERENCIAL > PDV > Grupo de atalhos > Atalhos PDV.

| *            | •<br>Sistema    | Geren | ncial A      | Ativo Patri | monial | Fav | oritos                | Supo      | orte         |            |                 |             |       |
|--------------|-----------------|-------|--------------|-------------|--------|-----|-----------------------|-----------|--------------|------------|-----------------|-------------|-------|
| Pessoas<br>• | Administra<br>• | tivo  | Estoque<br>• | Vendas      | Fiscal | PDV | Finance<br>Cadastro E | iro<br>CF | Gerencial    | Relatórios | ₩Ø<br>NF-e<br>▼ | کی<br>NFS-e | MDF-e |
|              |                 |       |              |             |        |     | Cadastro N            | larca     | a de ECF     |            |                 |             |       |
|              |                 |       |              |             |        |     | Cadastro N            | lode      | lo de ECF    |            |                 |             |       |
|              |                 |       |              |             |        |     | Cadastro P            | OS        |              |            |                 |             |       |
|              |                 |       |              |             |        |     | Cadastro P            | rom       | oção Mix     |            |                 |             |       |
|              |                 |       |              |             |        |     | Conferênc             | ia de     | Encerrante   |            |                 |             |       |
|              |                 |       |              |             |        |     | Confirmaç             | ão d      | e Caixa em l | ote        |                 |             |       |
|              |                 |       |              |             |        | Ы,  | Exportação            | Dad       | los          |            |                 |             |       |
|              |                 |       |              |             |        | E.  | Fechamen              | to Ca     | aixa         |            |                 |             |       |
|              |                 |       |              |             |        |     | Forma de l            | aga       | mento        | •          |                 |             |       |
|              |                 |       |              |             |        | Ĵ.  | Gera Nota             | Fisca     | al de Cupom  |            |                 |             |       |
|              |                 |       |              |             |        |     | Grupo Atal            | hos       |              | P.         | Atal            | hos PDV     |       |
|              |                 |       |              |             |        |     | Histórico d           | le Ab     | oasteciment  | •          | Gru             | po Atalho   | PDV   |
|              |                 |       |              |             |        | 4   | Pdv                   |           |              |            |                 |             |       |
|              |                 |       |              |             |        | 1   | Relatórios            |           |              | •          |                 |             |       |

Janela aberta, selecione o grupo de atalhos que deseja alterar, em seguida clique no "Alterar" na parte de baixo da janela.

| 👗 Relação dos  | botões de atalhos dos gru | otões de atalhos dos grupos — 🗌 刘 |         |                                 |                                      |     |     |  |
|----------------|---------------------------|-----------------------------------|---------|---------------------------------|--------------------------------------|-----|-----|--|
| Cód. Grupo PDV | Grupo PDV                 | Tipo Atalho                       | Posição | Descrição do botão de atalho    | Nome da Imagem                       |     |     |  |
| 29             | SUBWAY                    | Grupo                             | 1       |                                 | 15cm.BMP                             |     |     |  |
| 29             | SUBWAY                    | Grupo                             | 2       |                                 | 30cm.BMP                             |     | 1   |  |
| 29             | SUBWAY                    | Grupo                             | 3       |                                 | salada.BMP                           |     | ]   |  |
| 29             | SUBWAY                    | Grupo                             | 4       |                                 | pratodefesta.bmp                     |     | 1   |  |
| 29             | SUBWAY                    | Grupo                             | 5       |                                 | dobro 15.bmp                         |     |     |  |
| 29             | SUBWAY                    | Grupo                             | 6       |                                 | dobro30.bmp                          |     |     |  |
| 29             | SUBWAY                    | Grupo                             | 7       |                                 | adicionais.bmp                       |     |     |  |
| 29             | SUBWAY                    | Grupo                             | 8       |                                 | sobremesas.bmp                       |     |     |  |
| 29             | SUBWAY                    | Grupo                             | 9       |                                 | bebidas.bmp                          |     |     |  |
| 29             | SUBWAY                    | Grupo                             | 10      |                                 | _combo_1sobremesa.bmp                |     | ]   |  |
| 29             | SUBWAY                    | Grupo                             | 11      |                                 | _combo_2sobremesa.bmp                |     |     |  |
| 29             | SUBWAY                    | Atalho                            | 13      |                                 | la_mus.bmp                           |     | ]   |  |
| 29             | SUBWAY                    | Grupo                             | 14      |                                 | _holiday_cookies.bmp                 |     |     |  |
| 29             | SUBWAY                    | Grupo                             | 25      |                                 | fidelidade.bmp                       |     |     |  |
| 36             | Teste Bauru               | Grupo                             | 24      |                                 | SUCOS NATURAIS.bmp                   |     |     |  |
| 36             | Teste Bauru               | Grupo                             | 24      |                                 | SUCOS NATURAIS.bmp                   |     |     |  |
|                |                           |                                   |         |                                 |                                      |     |     |  |
| 🕂 Induir       | Alterar 😫 Excluir         | 🔎 Visualizar                      | 💽 Rep   | icar atalhos para outras empres | as (somente empresas em implantação) | Fed | har |  |

Grupo de atalhos aberto, clique em "Produtos Associados".

|                                                                                                    |                                                                                                    | 0               |  |
|----------------------------------------------------------------------------------------------------|----------------------------------------------------------------------------------------------------|-----------------|--|
| Código: 3030   Produtos Associados     Cód. Barras Item:   Item:   Posição na Tela:   1   Nome da Imagem:   IScm.BMP   Grupo PDV:   29   SUBWAY | 3030       Tipo de Atalho       I         no Botão:       I       I         as Item:       I       I         n Tela:       1       I         magem:       15cm.BMP       I         ½:       29       SUBWAY | Imagem do Botão |  |

Nessa aba, terá todos os atalhos que pertence ao grupo, selecione o atalho que deseja excluir e em seguida, clique em "Excluir" na parte de baixo da janela.

| 🗴 Cadastro Grupo Atalho E | Botão - PDV |                          |         |                 |                             | - 0                    | × |
|---------------------------|-------------|--------------------------|---------|-----------------|-----------------------------|------------------------|---|
| <b>6</b>                  |             |                          | 9       |                 |                             | 0                      |   |
| Geral                     | Cód. Barra  | Item                     | Posição | Descrição Botão | Nome da Imagem              | Imagem                 | ^ |
|                           | 11185       | ALMONDEGAS 15CM          | 1       |                 | almondega.BMP               |                        |   |
|                           | 11214       | ATUM ISUM                | 2       |                 | atum.BMP                    | ATUM                   |   |
|                           | 35161       | BEEF BACON BARBECUE 15CM | 3       |                 | beef_bacon_barbecue.<br>BMP | BEEF BACON<br>BARBECUE |   |
|                           | 18604       | BEEF BACON CHIPOTLE 15CM | 4       |                 | beef_bacon_chipotle.B<br>MP | BEEF BACON<br>CHIPOTLE | - |
|                           | 🕂 Incluir   | Alterar 😫 Excluir        |         |                 | ·                           |                        |   |

Repita o processo para todos os atalhos que deseja excluir. Assim que excluir todos os atalhos, clique sobre a aba "Geral", em seguida clique no campo "Descrição do botão", caso queira manter sem descrição basta colocar um " ponto" no campo.

() O campo "Descrição no Botão" não deve ficar vazio. Você pode também apertar a "barra de espaços" do teclado para preenchimento.

| ľ | 👗 Cadastro Grupo Atalho I | Botão - PDV                                                                                                    |                                    |                                       |        |                                  |          | × |
|---|---------------------------|----------------------------------------------------------------------------------------------------|------------------------------------|---------------------------------------|--------|----------------------------------|----------|---|
| ĺ | <b>–</b>                  |                                                                                                    |                                    | a a a a a a a a a a a a a a a a a a a |        |                                  | 0        |   |
|   | Producos Associados       | Código:<br>Descrição no Botão:<br>Cód. Barras Item:<br>Item:<br>Posição na Tela:<br>Nome da Imagem:<br>Grupo PDV: | 3030<br>1<br>15cm.BMP<br>29 SUBWAY | Tipo de Atalho                        | Imager | n do Botão<br>SANDUICHES<br>15CM | <b>9</b> |   |
|   |                           |                                                                                                    |                                    |                                       |        |                                  |          |   |

Agora basta clicar sobre o "Salvar" na parte superior da janela.

| 🔺 Cadastro Grupo Atalho I | Botão - PDV                                                                                                    |                                                                           |   | × |
|---------------------------|----------------------------------------------------------------------------------------------------|---------------------------------------------------------------------------|---|---|
| 🕞 🖉                       |                                                                                                    |                                                                           | 0 |   |
| Produtos Associados       | Código:<br>Descrição no Botão:<br>Cód. Barras Item:<br>Item:<br>Posição na Tela:<br>Nome da Imagem:<br>Grupo PDV: | 3030 Tipo de Atalho<br>X Grupo<br>1<br>15cm.BMP<br>29 SUBWAY<br>29 SUBWAY | S |   |

## Exportação de dados

Com os atalhos ajustados, será necessário exportar essa configuração para o Tacretail3.

Para isso, acesse no menu Gerencial > PDV > Exportação de dados.

Selecione os PDV's desejados e marque a opção "Atalho", ao finalizar clique em "Exportar Dados".

Selecione os PDVs desejados, e marque as opções: Item, atalhos e clique em Exportar dados.

| 👗 Check                                              | – ×                  |  |  |  |  |  |
|------------------------------------------------------|----------------------|--|--|--|--|--|
| Escolha os PDVs:                                     |                      |  |  |  |  |  |
| PDV NFCe TacRetail3 PDV TREINA TACHungry3            | · ·                  |  |  |  |  |  |
| ✓ Teste Bauru                                        |                      |  |  |  |  |  |
| VBLNOTFS020201                                       |                      |  |  |  |  |  |
| UBLNOTFS023226                                       |                      |  |  |  |  |  |
| Marcar Todos                                         | Inverter Seleção     |  |  |  |  |  |
| V Item                                               | Parâmetros           |  |  |  |  |  |
| Cliente                                              | Aliquota Imposto NCM |  |  |  |  |  |
| Vendedor                                             |                      |  |  |  |  |  |
| Vendedor/Empresa                                     |                      |  |  |  |  |  |
| Vendedor/Outra Empresa                               |                      |  |  |  |  |  |
| Atalhas                                              | Classe Fiscal        |  |  |  |  |  |
| Natureza de Operação                                 | Estados              |  |  |  |  |  |
| Promoções DOTZ                                       | Cadastro POS         |  |  |  |  |  |
| Excluir emb. vencidas                                |                      |  |  |  |  |  |
| Exportar p/ Terminal de Consulta Substituir os dados |                      |  |  |  |  |  |
| Status: Aguardando exportação                        |                      |  |  |  |  |  |
| 0                                                    | %                    |  |  |  |  |  |
| Exportar Dados                                       |                      |  |  |  |  |  |

Reinicie o TACRetail3 para que os atalhos sejam atualizados.

Stá com alguma dúvida?

Consulte todos nossos guias na busca de nossa página principal Clicando aqui

14

41